## **iRecruitment Hiring Manager Instructions**

Thank you for participating in the application review and hiring process for County positions. It is important for Montgomery County to select the most highly qualified individuals to serve the public. Your participation will keep our County in the forefront of public service.

As part of the Office of Human Resources' effort to make the process of selecting an individual faster and more effective, we have partnered with Oracle, a company that provides web-based application tracking software, to work with us on our staffing process.

As the Human Resources Specialist that serves your department, I am responsible for assigning permissions to requisitions for the purpose of reviewing and selecting applicants. You are receiving this because you have been identified by your department's management as such a person.

## CONFIDENTIALITY CLAUSE

A statement about confidentiality and our review process: The rating of applications is a confidential process. Please limit any discussions regarding the rating of applications to discussions between other raters or the assigned Human Resources Specialist. You may not discuss your ratings, who applied for the position, or any other information pertinent to the candidates or the rating process with anyone who is not DIRECTLY involved in the rating process, including the <u>hiring manager</u>.

Hiring Managers are bound to the same degree of confidentiality. Application information remains confidential upon receipt of the certified Eligible List. Only individuals who are involved in the interview and selection process should have access to applicant information.

Should you need further explanation about confidentiality and the application review policy, please contact your Human Resources Specialist.

To view applications, follow these steps.

Log In with Single Sign-On

Set your web address to http://www.montgomerycountymd.gov/eportal

Click on Oracle Employee Self Service (ESS) under MCG – Enterprise Resource Planning (ERP) Note: Raters can access iRecruitment Rater from any computer with internet access.

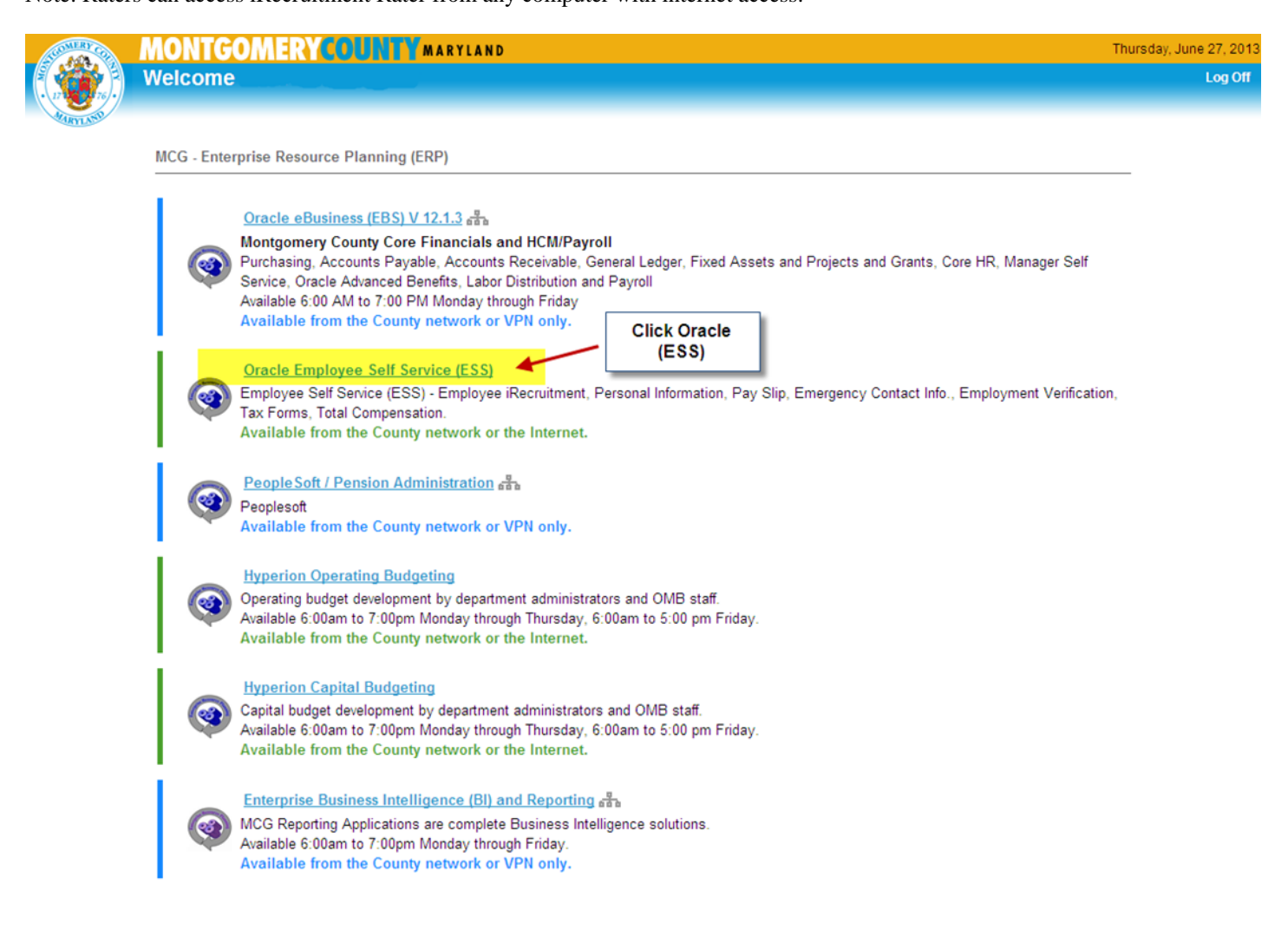

Click on "MCG HR iRecruitment Rater" on the left under Navigator. Click on iRecruitment Home under MCG HR iRecruitment Home.

|                                                                                                    | ess Suite                                                    | 7             | 🕞 Favorites 🤝 |               | Logout Preferences Help          |
|----------------------------------------------------------------------------------------------------|--------------------------------------------------------------|---------------|---------------|---------------|----------------------------------|
| Oracle Applications Home Page                                                                                              |                                                              |               |               |               | Logged In As PECK                |
| Worklist                                                                                                    |                                                              |               |               | Favorites     |                                  |
|                                                                                                    |                                                              |               | Tull Det      | You have not  | Personaliz                       |
| From                                                                                                    |                                                              | Subject       | Sont          | "Personalize" | button to set up your favorites. |
| There are no notifications in this view.                                                                                   |                                                              | Subject       | Senc          |               |                                  |
| ✓TIP <u>Vacation Rules</u> - Redirect or auto-ro<br>✓TIP <u>Worklist Access</u> - Specify which use                        | espond to notifications.<br>ers can view and act upon your n | otifications. |               |               |                                  |
| Navigator                                                                                                    |                                                              |               |               |               |                                  |
|                                                                                                    |                                                              | Personalize   |               |               |                                  |
| MCG HR Employee Self-Service<br>MCG HR iRecruitment Employee<br>MCG HR iRecruitment Rater<br>MCG HR iRecruitment Recruiter | MCG HR iRecruitment Ra                                       | ter           |               |               |                                  |

## Click "2. Search for Vacancies" on the right.

| iRecruitment                                                                                                    |                                                                   |                                   |                                  |                         |
|----------------------------------------------------------------------------------------------------|-------------------------------------------------------------------|-----------------------------------|----------------------------------|-------------------------|
|                                                                                                    | T Na                                                              | vigator 🔻 🖼 Favorites 🔻           | Home Logout Prefere              | nces Help               |
| Home Vacancies                                                                                                    |                                                                   |                                   |                                  |                         |
| Welcome<br>to iRecruitment                                                                                                    |                                                                   |                                   | Click on Search<br>for Vacancies | New to<br>iRecruitment? |
| Notifications                                                                                                    |                                                                   |                                   |                                  | <u>for</u><br>Vacancies |
| Your five most recent notifications are listed below. Click the subject to $\ensuremath{r}$                                           | espond. Choose the Full List button to see all your notifications | 3.                                | Full List                        | News                    |
| From                                                                                                    | Subject                                                           | ;                                 | Sent                             | Oracle                  |
| No results found.                                                                                                    |                                                                   |                                   |                                  |                         |
| Save For Later                                                                                                    |                                                                   |                                   |                                  |                         |
| This table contains your Saved for Later transactions and Pending for Ap you can view and delete your pending for approval vacancies. | proval vacancies. You can update and delete your saved for la     | ter transactions using this table | e. Also                          |                         |
| Created On                                                                                                    | Description                                                       | Details                           | Delete                           |                         |
| No results found.                                                                                                    |                                                                   |                                   |                                  |                         |
|                                                                                                    |                                                                   |                                   |                                  |                         |
|                                                                                                    | Home Vacancies Home Logout Preferences Hel                        | p                                 |                                  |                         |

Privacy Statement

Insert the Vacancy Name, e.g. "IRC101" (no space in between IRC and the numbers). (This should start with IRC followed by a number. Your HR Specialist will provide you with this number or you can request it from him or her.) Then Click the "Go" button.

| iRecruitment                                                                             |               |                                                      |                            |                   |                 |                              |
|------------------------------------------------------------------------------------------|---------------|------------------------------------------------------|----------------------------|-------------------|-----------------|------------------------------|
| Home Vacancies                                                                           |               |                                                      | Navigator                  | r 📑 Favorites 🔻   | Home Logou      | t Preferences Help           |
| Vacancies 1<br>Type the IRC<br>number                                                    |               |                                                      |                            |                   |                 | Save Search                  |
| Vacancy Name<br>Job Title<br>Organization<br>Recruiter<br>Status<br>Location<br>Go Clear |               | Position<br>Creation Date<br>Manager<br>Job Category | My Vacancies               | ~                 |                 | Views                        |
| Select Vacancy Name<br>No search conducted.<br>2 Click                                   | Position Name | Status Job Category                                  | Number of Openings         | Active Applicants | Filled Location | Referral Vacancy Save Search |
| Privacy Statement                                                                        |               | Home Vacancies Hon                                   | ne Logout Preferences Help |                   |                 |                              |

## Notice the Vacancy appears in the table below. Click on the number under Active Applicants, e.g. "40"

| iRecr               | ruitment                                               |                                 |                          |             |               |                                   |
|---------------------|--------------------------------------------------------|---------------------------------|--------------------------|-------------|---------------|-----------------------------------|
| Home Vacancias      |                                                        |                                 | π                        | Navigator 🔻 | 🚽 Favorites 🔻 | Home Logout Preferences Help      |
| Home Vacancies      |                                                        |                                 |                          |             |               |                                   |
| Vacancies           |                                                        |                                 |                          |             |               |                                   |
|                     |                                                        |                                 |                          |             |               | Save Search                       |
| Search              |                                                        |                                 |                          |             |               |                                   |
| ocaron              |                                                        |                                 |                          |             |               |                                   |
|                     |                                                        |                                 |                          |             |               | Views                             |
| Vacancy Name        |                                                        | Position                        |                          | 9           |               |                                   |
| Job Title           |                                                        | Creation Date                   | ~                        |             |               |                                   |
| Organization        |                                                        | Manager                         |                          | 0           |               |                                   |
| Recruiter           |                                                        |                                 | My Vacancies             |             |               |                                   |
| Status              | ✓                                                      |                                 | Referral Vacancies       |             |               |                                   |
| Location            |                                                        | Job Category                    |                          |             | *             | Click on the Active               |
|                     | Go Clear                                               |                                 |                          |             |               | Applicants Number                 |
| Select Vacancy:     |                                                        |                                 |                          |             |               |                                   |
| Geneer Facancy.     |                                                        |                                 |                          | N           | lumber of     | Active                            |
| Select Vacancy Name | 🔺 Job Title Position Name                              | Status Job Category             |                          |             | Openings      | Applicants Filed Location Vacancy |
| O IRC               | Specialist 014742.Program Specialist<br>I.000837.FT.P. | Approved Montgomery Cou<br>Only | nty Government Employees | 3           | 1             | (40) 0 DOT-EOB 5th N<br>Flr       |
|                     |                                                        |                                 |                          |             |               |                                   |
|                     |                                                        |                                 |                          |             |               | Save Search                       |

Home Vacancies Home Logout Preferences Help

Privacy Statement

Select "Eligible List" under Status. Click on "Go".

| iRecruitment                                                                                                    | Home Logout Preferences Help                                                                                                    |
|----------------------------------------------------------------------------------------------------|----------------------------------------------------------------------------------------------------|
| Home Vacancies                                                                                                    |                                                                                                    |
| Vacancies >                                                                                                    |                                                                                                    |
| View Applicants : IRC1203                                                                                                    |                                                                                                    |
|                                                                                                    | Cancel Revert App                                                                                                    |
| Vacancy Details                                                                                                    |                                                                                                    |
| Vacancy Name IRC1203<br>Start Date 08-Mar-2011<br>End Date 22-Mar-2011                                                                                                    |                                                                                                    |
| Search                                                                                                    |                                                                                                    |
| Applicant Name<br>Status Eligible List<br>Resume Keyword Search<br>Qualified<br>Qualified<br>Click "Go"<br>Click "Go"<br>Click - Go<br>Clear<br>Click - Go<br>Clear<br>Click - Go<br>Click - Go<br>Clic | nts<br>s<br>ants                                                                                                    |
| Select All Select None                                                                                                    | 8 mails ation                                                                                                    |
| Communication                                                                                                    | Application<br>Application Test Source                                                                                                    |
| Select Applicant Name - Email Status Location Rating Status Appointments Qualifi                                                                                                    | ied Test Score Result Type                                                                                                    |
| List MD, US                                                                                                    | 100 Pass                                                                                                    |
| noreply@mcgov.org Eligible List Village, MD, US                                                                                                    | 100 Pass Internet                                                                                                    |
|                                                                                                    |                                                                                                    |
| noreply@mcgov.org Eligible Sykesville,<br>List MD, US Closed 0                                                                                                    | ✓ 100 Pass Other                                                                                                    |
| Image: Description of the system     Image: Description of the system     Image: Description of the system     Image: Description of the system     Image: Description of the system       Image: Description of the system     Image: Description of the system     Image: Description of the system     Image: Description of the system     Image: Description of the system       Image: Description of the system     Image: Description of the system     Image: Description of the system     Image: Description of the system     Image: Description of the system       Image: Description of the system     Image: Description of the system     Image: Description of the system     Image: Description of the system     Image: Description of the system                                                                                                    | 100     Pass     Other       100     Pass     Other                                                                                                    |
| Image: Descent state       noreply@mcgov.org       Eligible Sykesville, MD, US       Closed       0       Image: Descent state         Image: Descent state       noreply@mcgov.org       Eligible Sykesville, MD, US       Image: Descent state       0       Image: Descent state         Image: Descent state       noreply@mcgov.org       Eligible Silver Spring, Image: Descent state       Image: Descent state       0       Image: Descent state         Image: Descent state       Noreply@mcgov.org       Eligible Silver Spring, Image: Descent state       Image: Descent state       0       Image: Descent state                                                                                                    | 100     Pass     Other       100     Pass     Other       100     Pass     Montgomery County Website                                                                          |
| Image: Sylesylle, MD, US       Image: Sylesylle, MD, US       Image: Sylesylle, MD, US       Image: Sylesylle, MD, US       Image: Sylesylle, MD, US       Image: Sylesylle, MD, US       Image: Sylesylle, MD, US       Image: Sylesylle, MD, US       Image: Sylesylle, MD, US       Image: Sylesylle, MD, US       Image: Sylesylle, MD, US       Image: Sylesylle, Sylesylle, Sylesylle, Sylesylle, MD, US       Image: Sylesylle, Sylesylle,                                                                                                    | Image: 100 Pass     Other       Image: 100 Pass     Other       Image: 100 Pass     Montgomery<br>County<br>Website       Image: 100 Pass     Montgomery<br>County<br>Website |

Click on the applicant name under "Applicant Name". Some applicants may have additional information under "Application Notes".

| MARYLASO                              |                     |        |                  |          |                         |            |                                   |             |                                 |               |          |                      |                    |
|---------------------------------------|---------------------|--------|------------------|----------|-------------------------|------------|-----------------------------------|-------------|---------------------------------|---------------|----------|----------------------|--------------------|
| ome Vacancies                         |                     |        |                  |          |                         |            | T N                               | lavigator 🔻 | 🖼 Favorites 🔻                   | Hom           | e Logout | Preferences          | Help               |
| /acancies >                           |                     |        |                  |          |                         |            |                                   |             |                                 |               |          |                      |                    |
| iew Applicants : IRC4732              | 2                   |        |                  |          |                         |            |                                   |             |                                 |               |          |                      |                    |
|                                       |                     |        |                  |          |                         |            |                                   |             |                                 |               | Cance    | Revert               | Apply              |
| Vacancy Details                       |                     |        |                  |          |                         |            |                                   |             |                                 |               |          |                      |                    |
| Vacancy Name IRC473                   | 2                   |        |                  |          |                         |            |                                   |             |                                 |               |          |                      |                    |
| Start Date 29-Sep<br>End Date 13-Oct- | -2011<br>-2011      |        |                  |          |                         |            |                                   |             |                                 |               |          |                      |                    |
|                                       |                     |        |                  |          |                         |            |                                   |             |                                 |               |          |                      |                    |
| Search                                |                     |        |                  |          |                         |            |                                   |             |                                 |               |          |                      | _                  |
| Applicant N                           | ame                 |        |                  |          |                         |            | Current Applicants                |             |                                 |               |          |                      |                    |
| St                                    | atus Rater Review   | ,      | ~                | _        |                         |            | Hired Applicants                  |             | Note: S                         | ome appli     | cants mi | ght                  |                    |
| Resume Keyword Se                     | arch                |        |                  | )<br>Api | olication Test Resu     | ult [      | Rejected Applicants               |             | have ad                         | ditional info | ormation | under                |                    |
| Registration Test Re                  | esult               | *      |                  |          |                         | L          |                                   |             | Applica                         | alion Notes   |          |                      |                    |
| Quai                                  |                     | 0.08   |                  |          |                         |            |                                   |             |                                 |               | 1        |                      |                    |
| C.                                    |                     | Ear    |                  |          |                         |            |                                   |             |                                 |               |          |                      |                    |
| Select All Select None                | Applicant Name      |        | 1                |          |                         |            | Attachments                       |             |                                 |               | ×        |                      |                    |
| elect Applicant Name 🔺                | Pmail               | Status | Location         | Rating   | Communication<br>Status | i Co<br>Aj |                                   |             |                                 | Previous      | Next 📎   | Application<br>Notes | Find<br>Duplicates |
| Mouse, Mickey                         | noreply@mcgov.org   | Rater  | Rockville,       |          | Closed                  | 0          | Title<br>Program Specialist I Res | Type        | Details                         | Update        | e Delete | 43                   | 0                  |
| Meyer Sir                             | norenly@mcaoy.org   | Rater  | Temple           |          | Closed                  | 0          | ri ografili opecialist i Kes      | ume rie     | Don Pablo's REVISE<br>resumepdf |               |          |                      | •                  |
| Lancelot                              | noropiyes negovioro | Review | Hills, MD,<br>US |          |                         | 2          |                                   |             |                                 | Previous      | Next (2) | 40                   |                    |
| Paws, Don Pablo                       | noreply@mcgov.org   | Rater  | Dickerson,       |          | Closed                  | Q          | ×                                 |             | 99 Pass                         | 0 1101000     |          | Ûa <b>+</b> a        | 0                  |
|                                       | noreply@mcgoy.org   | Rater  | Hyattsville,     |          | Closed                  | 0          | ~                                 |             | 99 Pass                         |               |          | 40                   | •                  |
| <u>1 10000, 000</u>                   |                     | Review | MD, US           | -        |                         | -          |                                   |             |                                 |               |          | 10                   | ~                  |
|                                       |                     |        |                  |          |                         |            |                                   |             |                                 |               |          |                      |                    |

Note: You can see 100 applicants on each page, so if there are more than 100 applicants, you would have to scroll all the way to the right and click "Next 100".

| : View Applicants            |                           |          |              |          |   | 🚹 н                          | ome 🔹 🔝 Feeds (                                          | 3) 🔹 🖶 Pri                             | nt 🔻              |
|------------------------------|---------------------------|----------|--------------|----------|---|------------------------------|----------------------------------------------------------|----------------------------------------|-------------------|
| Qualified                    | Fairfax, VA, US           | <u> </u> | losed        | <u>0</u> |   | Website                      |                                                          | <b>4</b> 3                             | 9                 |
| Qualified<br>After<br>Review | Olney, MD, US             | <u>C</u> | losed        | <u>0</u> | ~ |                              |                                                          | <b>4</b> 3                             | ٩                 |
| Not<br>Qualified             | Newport News,<br>VA, US   | <u></u>  | losed        | <u>0</u> | ~ | Internet                     | AAFS.org                                                 | <b>+</b> 3                             | ٩                 |
| Qualified<br>After<br>Review | Columbia, MD,<br>US       | C        | losed        | <u>0</u> | ~ | Other                        | www.indeed.com                                           | <b>4</b> 3                             | ٩                 |
| Not<br>Qualified             | Kensington,<br>MD, US     | <u></u>  | losed        | <u>0</u> | * | Montgomeryjobs.net           | wesite                                                   | <b>+</b> 3                             | 9                 |
| Qualified<br>After<br>Review | Huntington,<br>WV, US     | C        | losed        | <u>0</u> | ~ | Internet                     | IAI                                                      | <b>+</b> 3                             | ٩                 |
| Not<br>Qualified             | Silver Spring,<br>MD, US  | C        | losed        | <u>0</u> | * | Montgomery County<br>Website |                                                          | ₽,,,,,,,,,,,,,,,,,,,,,,,,,,,,,,,,,,,,, | Q                 |
| Qualified<br>After<br>Review | Fairless Hills,<br>PA, US | C        | <u>losed</u> | <u>0</u> | * | Internet                     | american<br>academy of<br>forensic<br>scientists website | <b>4</b> 3                             | ٩                 |
| Not<br>Qualified             | Windsor Mill,<br>MD, US   | <u>c</u> | losed        | <u>0</u> | * | Montgomery County<br>Website |                                                          | <b>+</b> 3                             | 9                 |
| Not<br>Qualified             | Brooklyn, NY,<br>US       | <u>c</u> | losed        | <u>0</u> | * | Other                        | AAFS                                                     | <b>+</b> 3                             | 9                 |
|                              |                           |          |              |          |   |                              | ③ Previous                                               | 1-100 💙                                | <u>Next 100</u> ③ |

Cancel Revert

A<u>p</u>ply

Home Vacancies Home Logout Preferences Help

Click on the "Applications" tab to review the resume. The resume should appear under Documents. Click on the link to review the resume.

| iRecruitment                                                                                                    |              |                |                                                                                            |               |
|----------------------------------------------------------------------------------------------------|--------------|----------------|--------------------------------------------------------------------------------------------|---------------|
| Home Vacancies                                                                                                    |              | Navigator      | ·▼ I Favorites ▼ Home Logout Preference:                                                   | s Help        |
| Vacancies > View Applicants : IRC                                                                                                    |              |                |                                                                                            |               |
| Candidate Details: Oyarzo, Kevin                                                                                                    |              |                |                                                                                            |               |
| Click on the<br>"Applications" tab to<br>review the resume       Name<br>Email Address<br>Location       noreply@mcgov.org         Current Employer       Montgomery County MD         Organization       DGS 36 Fleet Management Fleet Services         Vacancy       IRC         Job Title       Specialist |              | L              | Printable Page     Back     Candidate 3       Current Offers     0       Home Phone Number | Ne <u>x</u> t |
| IRC4732                                                                                                    |              |                |                                                                                            |               |
|                                                                                                    |              |                |                                                                                            |               |
| File Name                                                                                                    | File Type    | Upload Date    | Description                                                                                | Preview       |
| Montgomery county 7.21.11 Program specialist resume.pdf                                                                                                    | Resume       | 21-Aug-2011    | Program Specialist I Resume                                                                | pa            |
| Click on the link to<br>view resume                                                                                                    | ma Lagaut D  | eferences Help | Printable Page Back Candidate 3                                                            | Ne <u>x</u> t |
| Privacy Statement Home Vacancies Ho                                                                                                    | me Logout Pi | elerences Help |                                                                                            |               |

Click on the tab "Qualifications". Review the information there, if any.

| iRecruitment                                                                                |                                                                                                    | 2                                                                                         |                |                      |                                                                                                    |                                                                     |                 |
|---------------------------------------------------------------------------------------------|----------------------------------------------------------------------------------------------------|-------------------------------------------------------------------------------------------|----------------|----------------------|----------------------------------------------------------------------------------------------------|---------------------------------------------------------------------|-----------------|
|                                                                                             |                                                                                                    |                                                                                           |                | Π                    | 🛚 Navigator 🔻 📑 Favorites 🔻                                                                                                    | Home Logout Preferences Help                                        |                 |
| Home Vacancies                                                                              |                                                                                                    |                                                                                           |                |                      |                                                                                                    |                                                                     |                 |
| Vacancies > View Applicants :                                                               | IRC                                                                                                    |                                                                                           |                |                      |                                                                                                    |                                                                     |                 |
| ⊗ Education ⊗ Additional Qua                                                                | <u>ilifications</u> 🛛 🛇 🖸                                                                                 | kills                                                                                     |                |                      |                                                                                                    |                                                                     |                 |
| Candidate Details:                                                                          |                                                                                                    |                                                                                           |                |                      |                                                                                                    |                                                                     |                 |
| Review the<br>information in the<br>"Qualifications Tab"<br>Candidate Profile Qualification | Nam<br>Email Addres<br>Locatio<br>Current Employe<br>Organizatio<br>Vacanc<br>Job Tith<br>ons Application | noreply@mcgov.org<br>Montgomery County MD<br>DGS 36 Fleet Management<br>IRC<br>Specialist | Fleet Services |                      | Printal<br>Current Offers 0<br>Home Phone Number<br>Last Degree Completed<br>Preferred Language 0<br>Current Applications 2<br>Application Date 2 | ble Page Back Candidate 3 1<br>American English<br>4<br>20-Jul-2011 | Ve <u>x</u> t   |
| - 1 - 1 - 1 - 1 - 1 - 1 - 1 - 1 - 1 - 1                                                     |                                                                                                    |                                                                                           |                |                      |                                                                                                    |                                                                     |                 |
| Employment History                                                                          |                                                                                                    |                                                                                           |                |                      |                                                                                                    |                                                                     |                 |
| Details Employer                                                                            |                                                                                                    | Start Date                                                                                |                | End Date             | Job Title                                                                                                    | Location                                                            |                 |
| No results found.                                                                           |                                                                                                    |                                                                                           |                |                      |                                                                                                    |                                                                     |                 |
| Education                                                                                   |                                                                                                    |                                                                                           |                |                      |                                                                                                    | 🔿 <u>Retur</u>                                                      | <u>n to Top</u> |
| Establishment                                                                               | Location                                                                                                  | Start Date                                                                                | End Date       | Degree               | Major Subject                                                                                                    | Date Received                                                       |                 |
| No results found.                                                                           |                                                                                                    |                                                                                           |                |                      |                                                                                                    |                                                                     |                 |
|                                                                                             |                                                                                                    |                                                                                           |                |                      |                                                                                                    |                                                                     |                 |
| Additional Qualifications                                                                   |                                                                                                    |                                                                                           |                |                      |                                                                                                    | 🔿 <u>Retur</u>                                                      | <u>n to Top</u> |
| Category                                                                                    | Type Qualif                                                                                               | cation Grade/Le                                                                           | evel           | Date Received        | How Received                                                                                                    | Preferred Criteria                                                  |                 |
| No results found.                                                                           | - 77                                                                                                    | ,                                                                                         |                |                      |                                                                                                    |                                                                     |                 |
|                                                                                             |                                                                                                    |                                                                                           |                |                      |                                                                                                    |                                                                     |                 |
| Skills                                                                                      |                                                                                                    |                                                                                           |                |                      |                                                                                                    | 🔿 <u>Retur</u>                                                      | <u>n to Top</u> |
| ekil                                                                                        |                                                                                                    |                                                                                           |                |                      | Louol                                                                                                    |                                                                     |                 |
| No results found.                                                                           |                                                                                                    |                                                                                           |                |                      | LEVEI                                                                                                    |                                                                     |                 |
|                                                                                             |                                                                                                    |                                                                                           |                |                      |                                                                                                    |                                                                     |                 |
| <u>Return To Search</u>                                                                     |                                                                                                    |                                                                                           |                |                      | Printal                                                                                                    | ble Page Back Candidate 3                                           | Ve <u>x</u> t   |
| Privacy Statement                                                                           |                                                                                                    | Home                                                                                      | Vacancies Hom  | e Logout Preferences | Help                                                                                                    |                                                                     |                 |